# Introduction to Cloud Computing – Exercise 4

# Scope: Minikube, Kubectl

Introduction:

In this lab, we will explore minikube, a tool to run Kubernetes locally. Minikube runs a single node inside a VM in our VM.

# 1. Kubectl and minukube installation:

The first step is to download the repository and install it

```
curl -L0 https://dl.k8s.io/release/$(curl -L -s
https://dl.k8s.io/release/stable.txt)/bin/linux/amd64/kubectl
```

Next install kubectl

sudo install -o root -g root -m 0755 kubectl /usr/local/bin/kubectl

To make sure we have the latest version, run the command

kubectl version --client

Now that we have kubectl we will install minikube. Download the latest stable version

curl-LO https://storage.googleapis.com/minikube/releases/latest/minikube-linux-amd64
sudo install minikube-linux-amd64 /usr/local/bin/minikube

After the correct installation, we can proceed to launch our cluster.

minikube start

If minikube fails to start, driver settings are required https://minikube.sigs.k8s.io/docs/drivers/docker/

At this point we have cluster installed, to have access to it we need CLI for kubernetes installed.

# 2. First application

When we have minikube running, we can see our available cluster

kubectl get after -A

What score did you get? What components are running?

Then create your first deployment and expose your application on port 8080

kubectl create deployment hello-minikube --image=k8s.gcr.io/echoserver:1.4

```
kubectl expose deployment hello-minikube --type=NodePort --port=8080
```

After a while, you should be able to see the running apps

kubectl get services hello-minikube

We can access the application in two ways. The first is to use a minikube

MiniKube Service Hello-MiniKube

The second way is port forwarding

kubectl port-forward service/hello-minikube 7080:8080

Then open your browser and go to http://localhost:7080/

You should be able to see request metadata from nginx, such as CLIENT VALUES, SERVER VALUES, HEADERS RECEIVED in the application output. You can make a POST request and watch the content appear in the BODY section.

Include screenshots in the report

### 3. LoadBalancer

In this case, we will implement deploy by selecting the type not NodePort but LoadBalancer.

kubectl create deployment balanced --image=k8s.gcr.io/echoserver:1.4
kubectl expose deployment balanced --type=LoadBalancer --port=8080

In another window, run the tunnel to create a pinned IP address for our implementation

Minikube tunnel

To find the address, call the command below and you will find the address in the EXTERNAL-IP column

kubectl get balanced services

The deployment is available at <EXTERNAL-IP>:8080

Take a screenshot. Explain the difference between type=NodePort and type=LoadBalancer.

# 4. Deploy using YAML files

In this task, we will run an application consisting of a controller, service and frontend part – Guestbook.

The first stage of launching the application is to launch Redis Master. A Kubernetes deployment consists of two or more parts - replication controller and service.

The replication controller defines the number of instances to run, the Docker image to use, and the name that identifies the service. Additional options can be used for configuration.

If something wrong with Redis replication, the replication controller would restart it on the active node.

First of all, we need to run the redist controller. Create YAML file (nano command)

```
apiVersion: v1
kind: ReplicationController
metadata:
  Name: redis-master
 Tags:
    Name: redis-master
Spec:
  replicas: 1
  Selector:
    Name: redis-master
 Template:
    metadata:
      Tags:
        Name: redis-master
    Spec:
      containers:
```

```
    name: master
    image: redis:3.0.7-alpine
    Ports:
    containerPort: 6379
```

Save the file as redist-master-controller.yaml

It will then call the kubectl command

kubectl create -f redis-master-controller.yaml

At this point we have created the Replication Controller. You can see the available controllers after calling the command

```
kubectl get rc
```

The second part is Service. Service is a named load balancer that forwards traffic to one or more containers. The proxy works even when the containers are located on different nodes.

Service Proxy communicates in a cluster and rarely provides access to an external interface.

When you start a service, it looks like you can't connect using curl or netcat unless you run it as part of Kubernetes. The recommended approach is to have a LoadBalancer service to handle external communications. Create a new YAML file

```
apiVersion: v1
kind: Service
metadata:
  Name: redis-master
  Tags:
    Name: redis-master
Spec:
    Ports:
        # the port that this service should serve on
        - Port: 6379
        targetPort: 6379
    Selector:
        Name: redis-master
```

And save it as redis-master-service.yaml. To start the website using the YAML file, call

```
Kubectl create -f redis-master-service.yaml
```

To check the running services, execute

Kubectl get services

Follow the same steps for the configuration files below. Ultimately, we want to run the following components:

- Redis master controller
- Redis master service
- Redis slave controller
- Redis slave service
- Frontend controller
- Frontend service

*Redis-slave-controller.yaml* file:

```
apiVersion: v1
kind: ReplicationController
metadata:
  Name: redis-slave
 Tags:
    Name: redis-slave
Spec:
  replicas: 2
  Selector:
    Name: redis-slave
  Template:
    metadata:
      Tags:
        Name: redis-slave
    Spec:
      containers:
      - name: worker
        image: gcr.io/google_samples/gb-redisslave:v1
        Env:
        - name: GET_HOSTS_FROM
          value: DNS
```

```
# If your cluster config does not include a dns service, then to
# instead access an environment variable to find the master
# service's host, comment out the 'value: dns' line above, and
# uncomment the line below.
# value: env
Ports:
- containerPort: 6379
```

Redis-slave-service.yaml file:

```
apiVersion: v1
kind: Service
metadata:
Name: redis-slave
Tags:
Name: redis-slave
Spec:
Ports:
# the port that this service should serve on
- Port: 6379
Selector:
Name: redis-slave
```

#### Frontend-controller.yaml file:

```
apiVersion: v1
kind: ReplicationController
metadata:
   Name: frontend
   Tags:
      Name: frontend
Spec:
   Replicas: 3
   Selector:
      Name: frontend
   Template:
      metadata:
```

```
Tags:
    Name: frontend
Spec:
  containers:
  - name: php-redis
    image: gcr.io/google_samples/gb-frontend:v3
    Env:
    - name: GET_HOSTS_FROM
      value: DNS
      # If your cluster config does not include a dns service, then to
      # instead access environment variables to find service host
      # info, comment out the 'value: dns' line above, and uncomment the
      # line below.
      # value: env
    Ports:
    - containerPort: 80
```

frontend-service.yaml file:

```
apiVersion: v1
kind: Service
metadata:
 Name: frontend
 Tags:
    Name: frontend
Spec:
 # if your cluster supports it, uncomment the following to automatically create
 # an external load-balanced IP for the frontend service.
 # type: LoadBalancer
 type: NodePort
  Ports:
    # the port that this service should serve on
    - port: 80
      nodePort: 30080
  Selector:
    Name: frontend
```

Once all the components are up and running, you should be able to access your guestbook. To do this, you need to know the port under which your service is running. Call

kubectl describe service frontend | grep NodePort

At what address and port dos isour service blunt?

Present a working book to the presenter and add a screenshot to the report.

Where is the amount of redist slave replication defined? Point to the file and specific line.

### 5. Exercise\*

Find the Docker image in the docker repository that you think will be interesting, then run it on the Kubernetes cluster.

Include in the report what image you downloaded, commands required to run and a screenshot of the launch.